# INSTRUCCIONES DE UTILIZACIÓN PARA CD-ROMS MULTILINGÜES

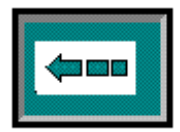

# Contenido

| 1. | INFORMACIÓN GENERAL                                      | .2                               |
|----|----------------------------------------------------------|----------------------------------|
| 2  | BARRA DE HERRAMIENTAS DE ACROBAT READER                  | .2                               |
| 3. | PANTALLA DE SELECCIÓN DEL IDIOMA                         | .3<br>.3<br>.3<br>.3             |
| 4. | PANTALLA DE PORTADA                                      | .4<br>.4<br>.4<br>.4             |
| 5. | LISTA DE MANUALES                                        | .5<br>.5<br>.5                   |
| 6  | <ul> <li>PRÓLOGO</li></ul>                               | .6<br>.6<br>.6                   |
| 7. | <ul> <li>PÁGINA DE CONTENIDO DEL GRUPO</li></ul>         | .7<br>.7<br>.7<br>.7             |
| 8  | NAVEGACIÓN POR LAS PÁGINAS DE UN GRUPO DENTRO DEL MANUAL | . 8                              |
| 9. | BOLETINES DE SERVICIO                                    | .9<br>.9<br>10<br>11<br>11<br>12 |
| 1( | ). CÓMO CERRAR EL MANUAL                                 | 12                               |

# 1. INFORMACIÓN GENERAL

Las pantallas mostradas en estas instrucciones pertenecen a la versión en inglés del manual. La funcionalidad de las pantallas en otras versiones de idiomas distintos es exactamente la misma.

# 2. BARRA DE HERRAMIENTAS DE ACROBAT READER

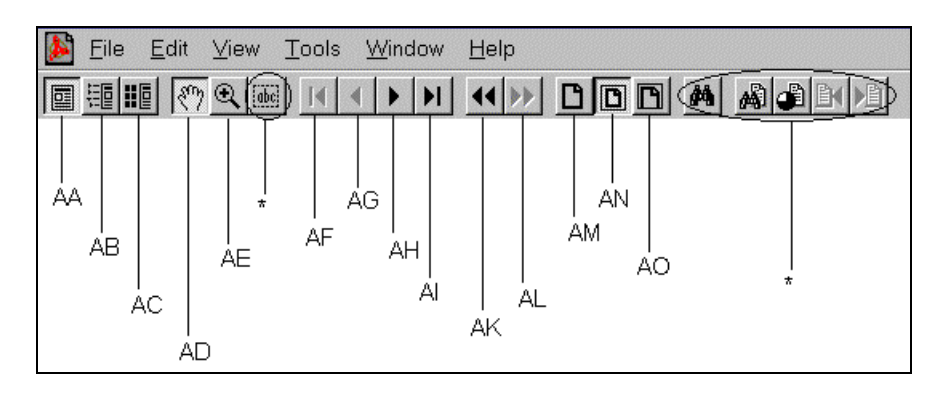

A continuación se indica una lista con una breve explicación del uso de la barra de herramientas de Acrobat Reader. Para obtener información más detallada, por favor consulte el botón de ayuda del menú Acrobat Reader en la parte superior de la pantalla.

| Número | Descripción                                                                                                    |
|--------|----------------------------------------------------------------------------------------------------|
| AA     | Muestra solamente la página.                                                                                                    |
| AB     | Muestra los marcadores y la página.                                                                                                    |
| AC     | Muestra los croquis en miniatura (representaciones en miniatura de las páginas en el capítulo) y la página.                                                                                                    |
| AD     | Selecciona la herramienta "mano". Utilice esta función durante el trabajo normal.                                                                                                    |
| AE     | Selecciona la herramienta "aumentar tamaño". Esta función le permite<br>ampliar el tamaño de determinadas partes de la página visualizada<br>colocando el puntero del ratón en la esquina de la zona a ampliar y<br>arrastrando un cuadro alrededor de la zona mientras se mantiene pulsado<br>el botón izquierdo del ratón. |
| AF     | Ir a la primera página del grupo que actualmente se está mostrando.                                                                                                    |
| AG     | Ir a la página anterior.                                                                                                    |
| AH     | Ir a la página siguiente.                                                                                                    |
| AI     | Ir a la última página del grupo que actualmente se está mostrando.                                                                                                    |
| AK     | Ir a la vista anterior.                                                                                                    |
| AL     | Volver a la vista siguiente.                                                                                                    |
| AM     | Fija el aumento del documento visualizado en 100%.                                                                                                    |
| AN     | Hace que la página actual quepa en la ventana.                                                                                                    |
| AO     | Hace que el ancho visible de la página actual quepa en la ventana.                                                                                                    |
| *      | Funciones no requeridas para trabajar con este CD-ROM                                                                                                    |

# 3. PANTALLA DE SELECCIÓN DEL IDIOMA

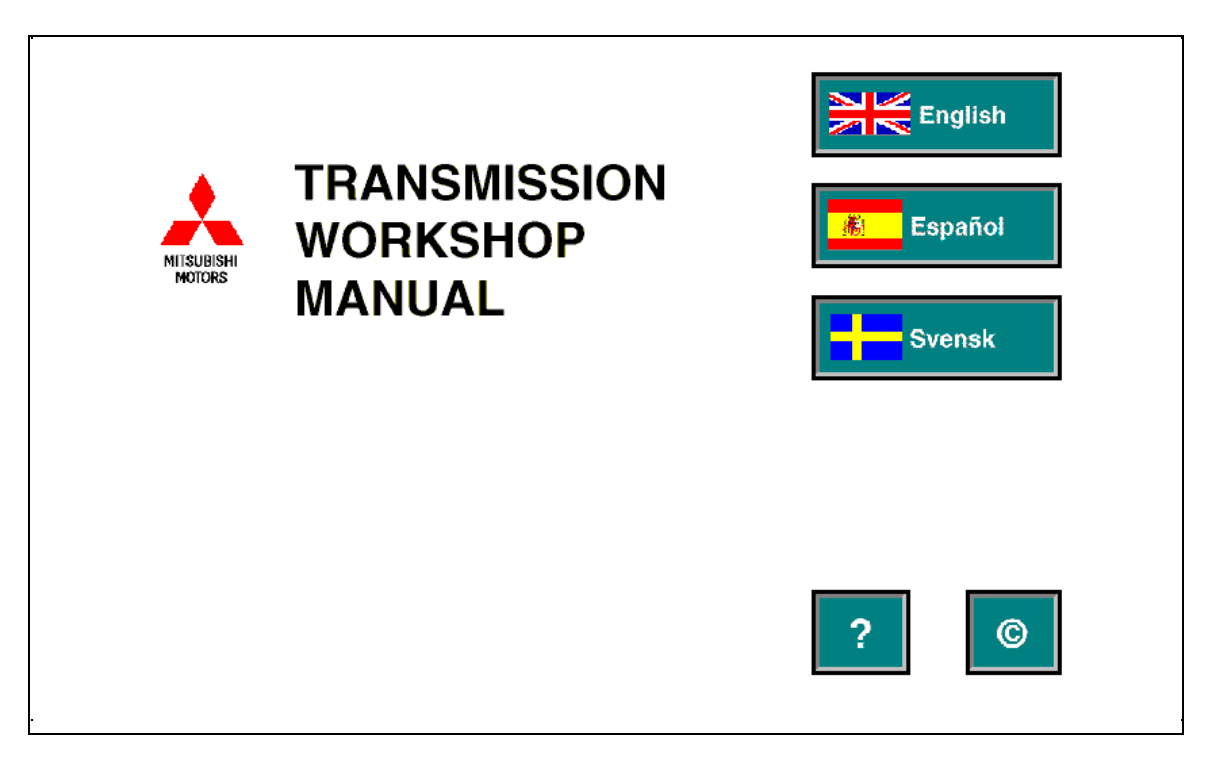

### 3.1. Cómo seleccionar un idioma

Coloque el puntero del ratón en el botón del idioma elegido. Haga clic con el botón izquierdo del ratón una vez para seleccionar el idioma elegido. El idioma correspondiente quedará seleccionado automáticamente y se mostrará la pantalla que presenta la página de la portada.

### 3.2. Instrucciones de utilización

Coloque el puntero del ratón en el botón 🔽. Haga clic con el botón izquierdo del ratón una vez para seleccionar las instrucciones de utilización.

Se mostrará la pantalla siguiente. En esta pantalla se pueden seleccionar las instrucciones de utilización en el idioma elegido como se ha descrito anteriormente. Para volver a la pantalla de selección del idioma para las instrucciones de utilización, coloque el puntero del ratón en el botón 📼, en la parte superior del documento y haga clic con el botón izquierdo del ratón una vez.

Para volver a la pantalla mostrada anteriormente, coloque el puntero del ratón en el botón 📼, y haga clic con el botón izquierdo del ratón una vez.

# 3.3. Copyright

Coloque el puntero del ratón en el botón 🧧. Haga clic con el botón izquierdo del ratón una vez para seleccionar la declaración de copyright.

Aparecerá la pantalla siguiente. En esta pantalla puede seleccionarse la declaración de copyright en el idioma elegido como se ha descrito anteriormente. Para volver a la pantalla de selección del idioma para el copyright, coloque el puntero del ratón en el botón 📼, en la parte superior del documento y haga clic con el botón izquierdo del ratón una vez.

Para volver a la pantalla mostrada anteriormente, coloque el puntero del ratón en el botón a y haga clic con el botón izquierdo del ratón una vez.

# 4. PANTALLA DE PORTADA

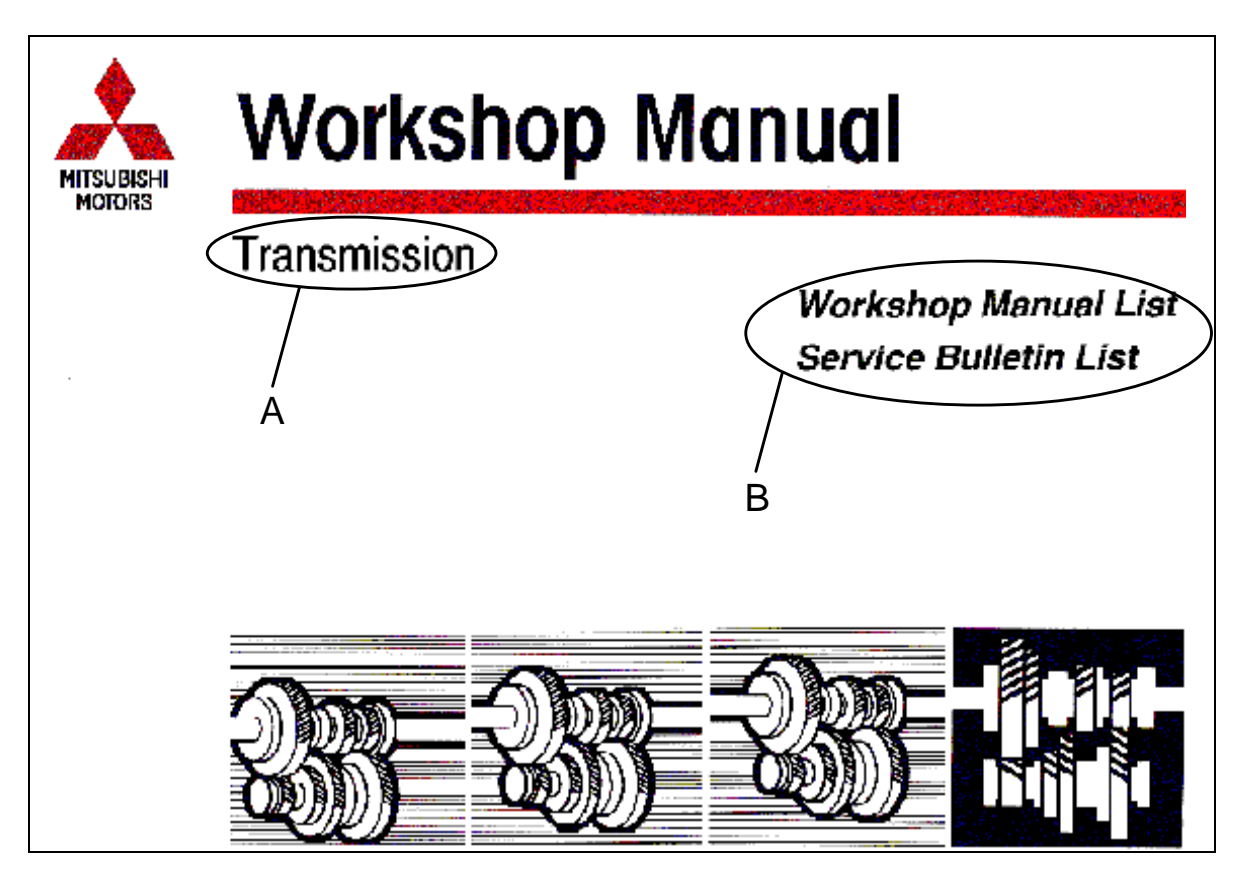

# 4.1. Inicio de la Lista de Manuales

Coloque el puntero del ratón en el título 'Workshop Manual List' en la zona 'B'. Haga clic con el botón izquierdo del ratón una vez para iniciar el listado de Manuales.

Para volver del listado de Manuales a la pantalla de portada, coloque el puntero del ratón en el texto 'Workshop Manual List' en la parte superior de la página y haga clic con el botón izquierdo del ratón una vez. (Consultar el punto '5.2. Cómo volver a la página de portada'.)

### 4.2. Inicio de la Lista de Boletines de Servicio

Coloque el puntero del ratón en el título 'Service Bulletin List' en la zona 'B'. Haga clic con el botón izquierdo del ratón una vez para iniciar el listado de Boletines de Servicio.

Para consultar la utilización del listado de Boletines de Servicio, haga referencia al capítulo 'Boletines de Servicio' en este documento.

Para volver del listado de Boletines de Servicio a la pantalla de portada, coloque el puntero del ratón en el texto 'Service Bulletin List' en la parte superior de la página y haga clic con el botón izquierdo del ratón una vez.

### 4.3. Cómo volver a la pantalla de selección del idioma

En caso de equivocación durante la selección del idioma, vuelva a la pantalla anterior colocando el puntero del ratón en la zona 'A' y haciendo clic con el botón izquierdo del ratón una vez.

# 5. LISTA DE MANUALES

| Acrobat Exchange - [table-t-esw.pdf]                                                                                                    | <u>- 명 ×</u> |
|----------------------------------------------------------------------------------------------------|--------------|
|                                                                                                    |              |
| Image: Contract of the second state of the second state |              |
| ● Page 1 of 6   Q 95%   图 8.5 x 11 in   ∢                                                                                                    | F            |

#### 5.1. Inicio del manual

Coloque el puntero del ratón en el manual elegido (C). Haga clic con el botón izquierdo del ratón una vez para abrir el manual.

Se seleccionará automáticamente el manual correspondiente y aparecerá la página de índice.

#### 5.2. Cómo volver a la página de portada

Coloque el puntero del ratón en la zona 'D' y haga clic con el botón izquierdo del ratón una vez.

# 6. PRÓLOGO

| Acrobat Exchange - [G-TITLE.pdf]                      |                                                                                                    |                                                                                          | _ 8 ×        |  |
|-------------------------------------------------------|----------------------------------------------------------------------------------------------------|------------------------------------------------------------------------------------------|--------------|--|
| File Edit Document View Iools Window Help             |                                                                                                    |                                                                                          | <u>_ 8 ×</u> |  |
|                                                       |                                                                                                    |                                                                                          |              |  |
| FOREWORD     INTRODUCTION     LIST OF EFFECTIVE PAGES | MITSU<br>FRONT WHI<br>MANUAL TRANS                                                                                                    | BISHI<br>EEL DRIVE<br>MISSION (E-W)                                                      | 4            |  |
| $\wedge$                                              |                                                                                                    |                                                                                          |              |  |
|                                                       | E                                                                                                    | F                                                                                        |              |  |
|                                                       | FOREWORD                                                                                                    |                                                                                          |              |  |
| G                                                     | This Workshop Manual contains procedures<br>for removal, diseasembly, and installation, etc.<br>adjustment; reassembly and installation, etc.<br>All information: illustrations and product<br>descriptions contained in this manual are<br>current as at the time of publication. We,<br>however, reserve the right to make changes<br>at any time without prior notice or obligation. | Clutch 21A<br>Clutch 21B<br>Clutch 21B<br>Manual Transmission 22A<br>F5MR1, F5MR2, F5MR3 |              |  |
|                                                       | FILING INSTRUCTION<br>Please keep these manual pages in the binder<br>No. BI940001.                                                                                                    | Manual Transmission 22B<br>F5M41, F5M42, W5M42                                           |              |  |
|                                                       | File these pages according to the signs<br>"Added", "Revised" and "Deleted" on the "List<br>of effective pages" which are interpreted<br>below.                                                                                                    | Manual Transmission 22C<br>F5M51                                                         |              |  |
| Y                                                     | Added:<br>File the pages with this sign additionally in<br>your manual.                                                                                                    |                                                                                          |              |  |
|                                                       | Revised, Deleted:<br>Replace the existing pages with the<br>corresponding pages with this sign.                                                                                                    |                                                                                          |              |  |
|                                                       | Missing sheets will be supplied upon request.                                                                                                    |                                                                                          |              |  |
|                                                       | A MITSUBISHI MOTORS CORPORATION                                                                                                    |                                                                                          |              |  |
|                                                       | C Mitsubishi Motors Corporation July 1999                                                                                                    | Pub. No. PWEE9508-F                                                                      |              |  |
| • Page 1 of 4 Q 96%                                   | [2] 8.5×11 in ∢                                                                                                    |                                                                                          | ►<br>►       |  |

### 6.1. Cómo seleccionar un grupo

Coloque el puntero del ratón en el grupo elegido (zona F). Haga clic con el botón izquierdo del ratón una vez.

Se seleccionará automáticamente el grupo correspondiente y se mostrará la página del índice de grupos.

#### 6.2. Cómo volver a la página de portada

Coloque el puntero del ratón en la zona 'E' y haga clic con el botón izquierdo del ratón una vez.

#### 6.3. Cómo cambiar el ancho de los laterales izquierdo y derecho de la pantalla

Se pueden cambiar el ancho de las pantallas izquierda (marcadores) y derecha según se desee, colocando el puntero del ratón sobre la pantalla divisoria vertical 'G' y arrastrándola hasta la posición deseada mientras se mantiene el botón izquierdo del ratón pulsado.

# 7. PÁGINA DE CONTENIDO DEL GRUPO

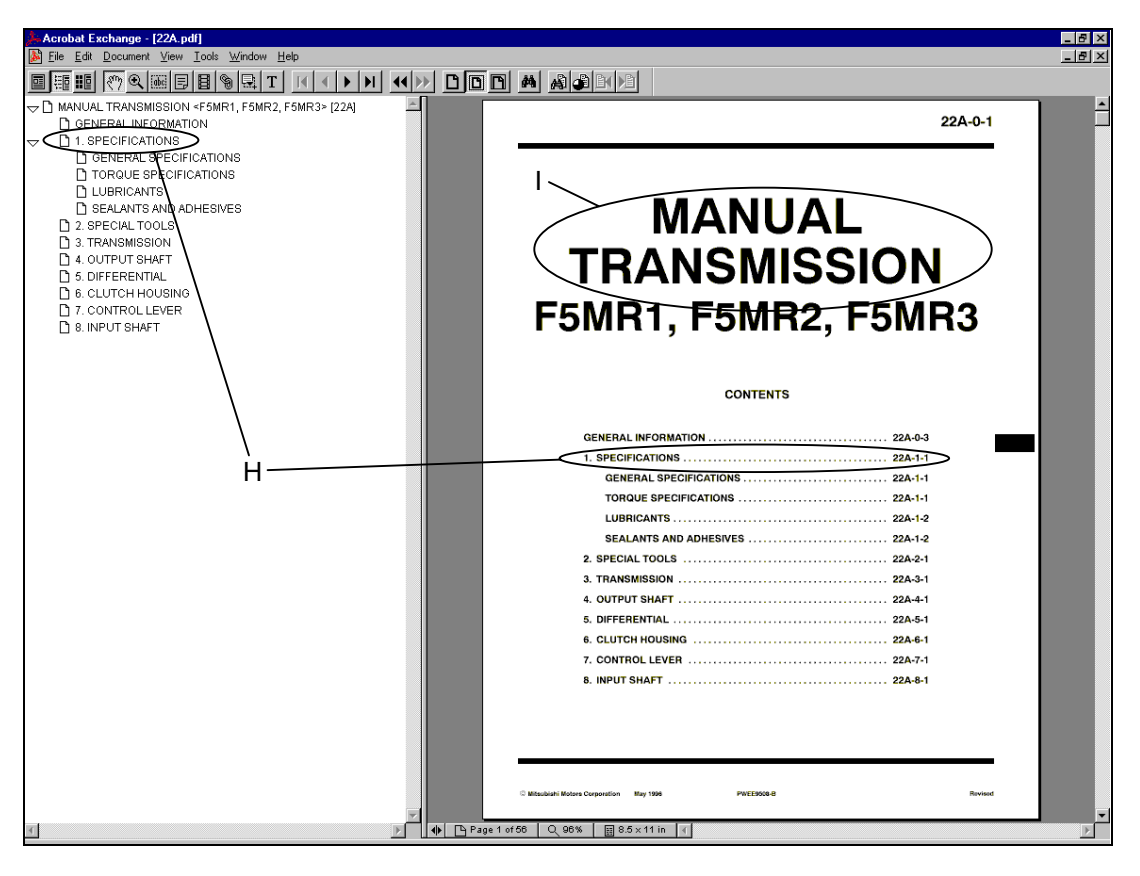

### 7.1. Cómo seleccionar un tema

Se pueden seleccionar los temas en la pantalla izquierda utilizando los marcadores y/o la pantalla derecha mostrando la página actual.

### 7.1.1. Cómo seleccionar con los marcadores de la pantalla izquierda

Coloque el puntero del ratón en el tema elegido 'H' y haga clic con el botón izquierdo del ratón una vez.

Para volver a la primera página del grupo, utilice el botón 🚺 de la barra de herramientas de Acrobat Reader.

# 7.1.2. Cómo seleccionar utilizando la pantalla derecha, mostrando la página de contenido del grupo

Coloque el puntero del ratón en el tema elegido 'H' y haga clic con el botón izquierdo del ratón una vez.

Observe que de esta forma sólo podrán seleccionarse los temas impresos en **negrita**.

Para volver a la primera página del grupo, utilice el botón 🚺 de la barra de herramientas de Acrobat Reader.

# 7.2. Cómo volver al prólogo

Coloque el puntero del ratón en la zona 'l' y haga clic con el botón izquierdo del ratón una vez.

# 8. NAVEGACIÓN POR LAS PÁGINAS DE UN GRUPO DENTRO DEL MANUAL

Para navegar por las páginas de un grupo del manual utilice los botones I y D de la barra de herramientas de Acrobat Reader.

Para volver a la primera página del grupo, utilice el botón 📧 de la barra de herramientas de Acrobat Reader.

Para ir a la última página del grupo, utilice el botón 🕨 de la barra de herramientas de Acrobat Reader.

Para obtener información más detallada acerca de la barra de herramientas, consulte el capítulo 'Barra de Herramientas de Adobe Acrobat Reader' en estas instrucciones o la función de ayuda del menú Adobe Acrobat en la parte superior de la pantalla.

# 9. BOLETINES DE SERVICIO

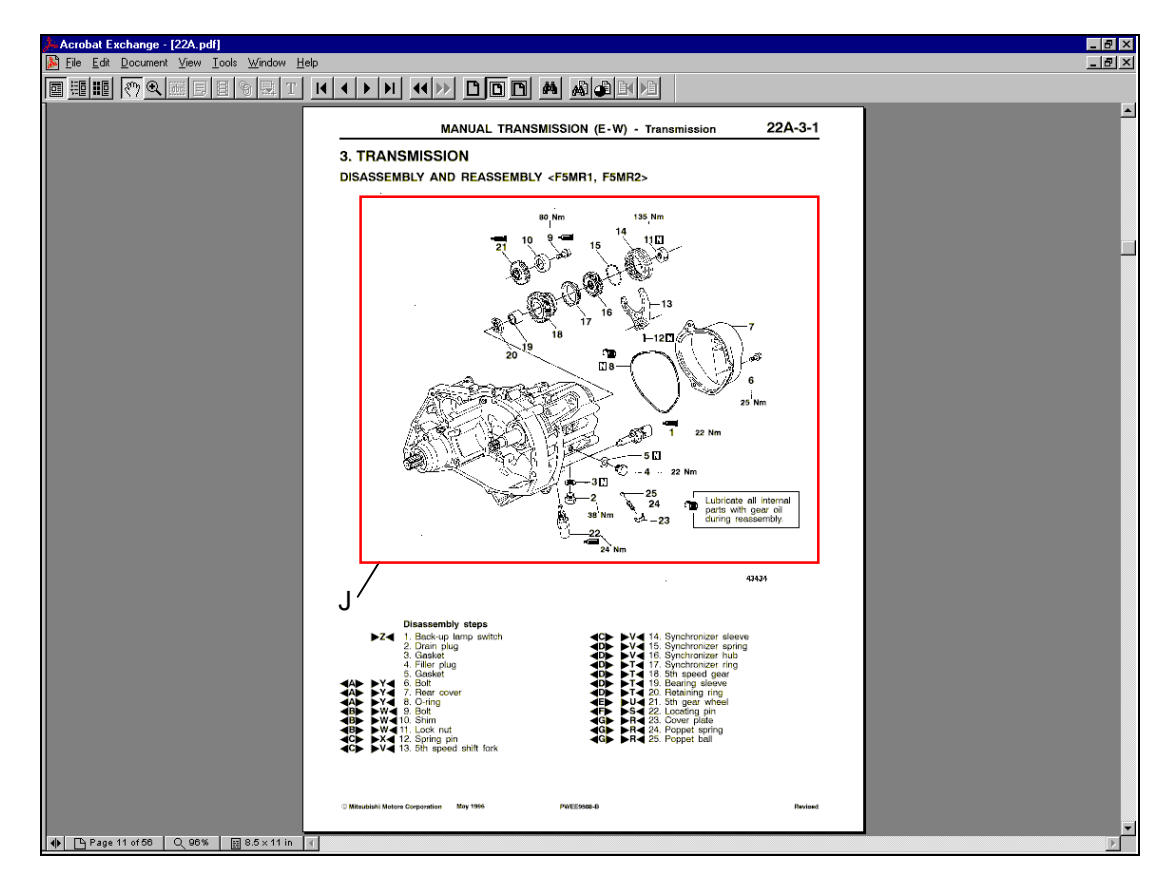

### 9.1. Boletines de Servicio indicados en el manual

Si se ha emitido un Boletín de Servicio relacionado con una determinada página del manual, esto se indica en la página utilizando un cuadro rojo que rodea la parte modificada de la página.

Para leer el Boletín de Servicio, coloque el puntero del ratón dentro del cuadro rojo (J) y haga clic con el botón izquierdo del ratón una vez.

| 🚣 Acrobat Exchange - [ESB97e22502e.p | df]                                                                                            |                                                                                                    |                                                                         | _ 문 ×        |
|--------------------------------------|------------------------------------------------------------------------------------------------|----------------------------------------------------------------------------------------------------|-------------------------------------------------------------------------|--------------|
| Bile Edit Document ⊻iew Tools Window |                                                                                                |                                                                                                    |                                                                         | <u>_ 8 ×</u> |
|                                      |                                                                                                |                                                                                                    |                                                                         |              |
| К                                    |                                                                                                | VICE BUL<br>UBLICATION GROUP, AFTER S<br>MITSUBISHI MOTOF                                                                                                    | LETIN<br>ALES SERVICE DEP.<br>A SALES EUROPE BV                         |              |
|                                      | SERVICE BULLETIN                                                                               | No.: ESB-97E22-502                                                                                                    |                                                                         |              |
|                                      | Subject: CORRECTION TO TRANSI<br>RATIOS AND TO TIGHTEN<br>Group: MANUAL TRANSAXLE              | Date: 1999-07-15 <mo<br>MISSION GEAR (EC, EXP<br/>ING TORQUES CARISMA</mo<br>                                                                                                    | odel> < <b>M/Y&gt;</b><br>?) 96-10<br>A                                 |              |
|                                      | CORRECTION                                                                                     | O. Kri-EV.P.& G.M.<br>After Salos Service Dept.                                                                                                    |                                                                         |              |
|                                      | This Service Bulletin informs you of correct<br>torques of the drain plug and the filler / lev | tion to the transmission gear ratio<br>rel plug.                                                                                                    | s and to tightening                                                     |              |
|                                      | Applicable manuals:<br>Manual                                                                  | Pub. No. Language                                                                                                    | Page(s)                                                                 |              |
|                                      | TRANSMISSION Workshop Manual                                                                   | PWEE9508         (Englis           PWE59509         (Spanis)           PWE59510         (Frenc)           PWE59511         (Germany           PWE09512         (Dut)           PWE9513         (Swedit)           PWE950-b         (Italia) | sh) 22A-1-1,<br>sh) 22A-3-1,<br>ch) 22A-3-2a<br>an<br>ch)<br>sh)<br>an) |              |
|                                      | 3. Details:                                                                                    |                                                                                                    |                                                                         |              |
|                                      |                                                                                                |                                                                                                    |                                                                         |              |
|                                      |                                                                                                |                                                                                                    |                                                                         |              |
|                                      |                                                                                                |                                                                                                    |                                                                         |              |
|                                      |                                                                                                |                                                                                                    |                                                                         |              |

La navegación por las página del Boletín de Servicio se realiza de forma similar a la navegación por las páginas de un grupo, utilizando los botones (K) de la barra de herramientas de Acrobat Reader.

Para volver al manual del taller de trabajo, utilice el botón • (M) varias veces hasta volver a la página Manual del Taller de Trabajo que indica el Boletín de Servicio.

### 9.2. Listado de los Boletines de Servicio

Los Boletines de Servicio también se listan por separado. En este listado el Boletín de Servicio puede recuperarse utilizando el número de Boletín de Servicio. Para iniciar el listado del Boletín de Servicio, sírvase consultar las instrucciones indicadas en el capítulo 'Pantalla de Portada' del documento.

### INSTRUCCIONES DE UTILIZACIÓN PARA CD-ROMS MULTILINGÜES

| Acrobat Reader - [SB_LIST.pd                                                                                                    | lf]                                    |                                                                                |            |                                                                                                    | _ & ×                                                                                                    |
|----------------------------------------------------------------------------------------------------|----------------------------------------|--------------------------------------------------------------------------------|------------|----------------------------------------------------------------------------------------------------|----------------------------------------------------------------------------------------------------|
| 🏂 <u>F</u> ile <u>E</u> dit ⊻iew <u>T</u> ools <u>W</u> inc                                                                                                    | dow <u>H</u> elp                       | )                                                                              |            |                                                                                                    | _ & ×                                                                                                    |
|                                                                                                    |                                        | > D D D A A &                                                                  |            |                                                                                                    |                                                                                                    |
|                                                                                                    | anna anna anna anna anna anna anna ann |                                                                                |            |                                                                                                    |                                                                                                    |
|                                                                                                    |                                        | Service Bulletin list                                                          | Э          |                                                                                                    |                                                                                                    |
|                                                                                                    | S/B No.                                | Subject.                                                                       | issue date | and the second second sec | an salille and an an an an an an an an an an an an an                                                            |
|                                                                                                    | MSE-97E00-004                          | UNIFICATION OF BANK DESIGNATIONS FOR V ENGINE                                  | 1997-07-15 | A state of a state of a state of a state of a state of a state of a state of a state of a state of a state of a                                                                                                    | and the second second second second second second second second second second second second second second second |
| s man still man and an and an all and the second states of the second states of the second states of the second                                                                                                    | MSB-97E00-005                          | GALANT 108 YEAR MODEL CHANGES                                                  | 1997-11-30 | Server and the second second second second second second second second second second second second second second                                                                                                    |                                                                                                    |
|                                                                                                    | MS8-87E17-501                          | CORRECTION OF EFRORS IN REGARD TO<br>ACCELERATOR PEDAL POSITION SENSOR BRACKET | 1997-03-15 |                                                                                                    | and the second second                                                                                            |
|                                                                                                    | MSB-07E17-502                          | CRUISE CONTROL SYSTEM CIRCUIT DIAGRAMS AND<br>TROUBLESHOOTING                  | 1907-08-15 |                                                                                                    |                                                                                                    |
|                                                                                                    | MS8-97E17-505                          | METHOD FOR ERASING CRUISE CONTROL ECU<br>DIAGNOSIS CODE                        | 1897-05-15 |                                                                                                    |                                                                                                    |
|                                                                                                    | MSB-97E21-001                          | CHANGES TO CLUTCH                                                              | 1997-08-15 |                                                                                                    | CONTRACTOR OF STREET, STREET, STREET, STREET, STREET, STREET, STREET, STREET, STREET, STREET, STREET, STREET, S  |
|                                                                                                    | MSB-97E32-001                          | DELETION OF ENGINE MOUNT DYNAMIC DAMPER                                        | 1997-07-15 | in the second second second second second second second second second second second second second second second                                                                                                    | CONTRACTOR OF THE                                                                                                |
| and the second time and the second time and time and the second time and time and                                                                                                    | MS8-87533-001                          | ADDITION OF HIGH GROUND-CLEARANCE SUSPENSION                                   | 1997-07-15 | a far an an an an an an an an an an an an an                                                                                                    | and the second second second second second second second second second second second second second second second |
|                                                                                                    | MS8-97E34-001                          | ADDITION OF HIGH GHOUND-CLEARANCE SUSPENSION                                   | 1007-07-15 | and the second second second second second second second second second second second second second second second                                                                                                    |                                                                                                    |
|                                                                                                    | MSB-07E42-007                          | WINDOW GLASS                                                                   | 1997-10-15 | second in the second second second                                                                                                    | Anna ann an Anna an Anna Anna Anna Anna                                                                          |
| and dimensional and a second second second second                                                                                                    | MSB-07E42-501                          | POWER WINDOW REGULATOR INSTALLATION<br>PROCEDURE                               | 1997-08-15 | and the second second second second second second second second second second second second second second second                                                                                                    | difference and                                                                                                   |
|                                                                                                    | M5B-97E42-502                          | CORRECTION TO LICENSE PLATE LAMP GARNISH<br>REMOVAL AND INSTALLATION           | 1997-06-15 | 2                                                                                                    |                                                                                                    |
|                                                                                                    | MSB-07E52-003                          | SEATBACK DISASSEMBLY PROCEDURE FOR SIDE AR<br>BAG EQUIPPED CAR                 | 1997-07-30 |                                                                                                    |                                                                                                    |
|                                                                                                    | MSB-87E52-501                          | CORRECTION TO CAUTION ON AIR BAG MODULE AND<br>CLOCK SPRING                    | 1997-07-30 |                                                                                                    |                                                                                                    |
|                                                                                                    | MSB-97E52-503                          | CORRECTION TO METER BEZEL REMOVAL                                              | 1007-00-15 |                                                                                                    |                                                                                                    |
| See the state of the second state of the second                                                                                                    | MSB-07E56-001                          | CHANGE IN AIR GAP FOR A/C COMPRESSOR                                           | 1997-10-15 | and the second second second second second second second second second second second second second second second                                                                                                    |                                                                                                    |
|                                                                                                    |                                        |                                                                                |            | and the second state of the second state of the                                                                                                    |                                                                                                    |
| and the second lines of a second second second second second second second second second second second second s                                                                                                    |                                        |                                                                                | h          |                                                                                                    |                                                                                                    |
|                                                                                                    |                                        |                                                                                | ľ          |                                                                                                    | and the second second second second second second second second second second second second second second second |
|                                                                                                    |                                        |                                                                                |            |                                                                                                    |                                                                                                    |
|                                                                                                    |                                        |                                                                                |            | and the superior distance in the second                                                                                                    |                                                                                                    |
|                                                                                                    |                                        |                                                                                |            | and the speed line of the state of the                                                                                                    |                                                                                                    |
|                                                                                                    |                                        |                                                                                |            | Constant of the second second                                                                                                    | Needland Martin                                                                                                  |
|                                                                                                    |                                        |                                                                                |            |                                                                                                    |                                                                                                    |
| an a start of a final file of the second fill and the second fill and the second fill |                                        |                                                                                |            |                                                                                                    |                                                                                                    |
| an an an an an an an an an an an an an a                                                                                                    |                                        |                                                                                |            |                                                                                                    | -                                                                                                    |
|                                                                                                    | 216 x 279                              | mm 🖪                                                                           |            |                                                                                                    |                                                                                                    |

### 9.2.1. Cómo volver a la página de portada

Coloque el puntero del ratón en la zona 'O' y haga clic con el botón izquierdo del ratón una vez.

#### 9.2.2. Cómo seleccionar un boletín

Coloque el puntero del ratón en el Boletín de Servicio elegido (N) y haga clic con el botón izquierdo del ratón una vez.

La navegación por el Boletín de Servicio se realiza de la misma forma que se describió anteriormente.

### INSTRUCCIONES DE UTILIZACIÓN PARA CD-ROMS MULTILINGÜES

| 🝌 Acrobat Reader - [17501e.pdf]                                                                                                    | × |
|----------------------------------------------------------------------------------------------------|---|
| Eile Edit View Tools Window Help                                                                                                    | × |
|                                                                                                    |   |
| Page 1 of 2 9,58%      Page 1 of 2 9,58%     Page 1 of 2 9,58%     Page 1 of 2 9,58%     Page 1 of 2 9,58%     Page 1 of 2 9,58%     Page 1 of 2 9,58%     Page 1 of 2 9,58%     Page 1 of 2 9,58%     Page 1 of 2 9,58%     Page 1 of 2 9,58%     Page 1 of 2 9,58%     Page 1 of 2 9,58%     Page 1 of 2 9,58% |   |

#### 9.2.3. Cómo volver a la lista de Boletines de Servicio

Para volver a la primera página del Boletín de Servicio, coloque el puntero del ratón en el encabezamiento del Boletín de Servicio (zona P) y haga clic con el botón izquierdo del ratón una vez.

# 10. CÓMO CERRAR EL MANUAL

Para cerrar el manual, coloque el puntero del ratón en la opción 'Archivo' del menú de Acrobat Reader en la parte superior de la pantalla y haga clic con el botón izquierdo del ratón una vez.

Seleccione la opción 'Cerrar' y haga clic con el botón izquierdo del ratón una vez.